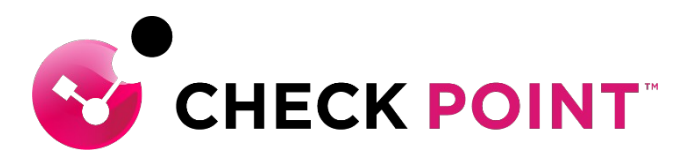

YOU DESERVE THE BEST SECURITY

### INFINITY PORTAL の使い方 ~ 基本編 ~

チェック・ポイント・ソフトウェア・テクノロジーズ株式会社

#### Agenda

- Infinity Portal へのログイン
- ・テナントの確認と切替
- サービス名の確認と変更
- 言語の変更
- ・ユーザの追加

### INFINITY PORTAL へのログイン

#### Infinity Portal へのログイン

|                                      | 2 ユーザ治人刀                          |
|--------------------------------------|-----------------------------------|
|                                      |                                   |
| demogeneckponitise                   |                                   |
| Don't have an account? Register here |                                   |
|                                      |                                   |
|                                      | ORTAL                             |
| Forgot your password?                | Unified security – delivered as a |
|                                      | service                           |
|                                      | Help Terms                        |

©2022 Check Point Software Technologies Ltd. 4

Infinity Portal へのログイン

| •                                    |                                   |
|--------------------------------------|-----------------------------------|
| CHE                                  |                                   |
|                                      |                                   |
| MY ACCOUNT                           | パスワード入力                           |
| demo@checkpoint.sc                   |                                   |
|                                      |                                   |
| Don't have an account? Register here |                                   |
|                                      | $2 h \parallel w h$               |
|                                      | NITY PORTAL                       |
| Forgot your password? S              | Unified security – delivered as a |
|                                      | Help Terms                        |
|                                      |                                   |

#### Infinity Portal へのログイン

| <b></b>            | HARMONY END                 | DPOINT 🗕 cpjdemo005 🗸          |                                                                   |                                                  | O     Image: Check point       O     Infinity portal                                                        |
|--------------------|-----------------------------|--------------------------------|-------------------------------------------------------------------|--------------------------------------------------|----------------------------------------------------------------------------------------------------|
|                    |                             | To ena                         | ble communication, make sure you have Endpoint client installed o | on all your devices 🛛 🛃 Download Endpoint        | ×                                                                                                    |
| OVERVIEW           | ۲<br>Operational Overview C | Last updated a few seconds ago |                                                                   |                                                  | 약 Export PDF 🥠                                                                                              |
| L.                 | Security Overview           | ACTIVE ENDPOINTS               | DESKTOPS                                                          | LAPTOPS                                          | ACTIVE ALERTS                                                                                               |
|                    | Getting Started             |                                | a 🗱 3 Windows                                                     | a 🖬 1 Windows                                    | ② One computer was not scanned for malware                                                                  |
|                    |                             | Active                         | 3 to linux                                                        | □ 1 <sup>© 0 macOS</sup>                         | <ul> <li>2 Endpoints did not communicate with the<br/>management server for more than 30 minutes</li> </ul> |
|                    |                             |                                | 🦁 0 ChromeOS                                                      | 🦁 0 ChromeOS                                     | -                                                                                                    |
| <b>.</b>           |                             | DEPLOYMENT STATUS              | HEALTH STATUS                                                     |                                                  |                                                                                                    |
| PUSH<br>OPERATIONS |                             | 4 Success                      |                                                                   |                                                  |                                                                                                    |
|                    |                             | 🥝 0 In Progress                |                                                                   |                                                  |                                                                                                    |
| SETTINGS           |                             | 8 0 Failed                     |                                                                   | 4 computers<br>No issues                         |                                                                                                    |
|                    |                             | ◎ 0 Not installed or Unknown   |                                                                   |                                                  | ノンロナリーケロノーナン・ナ                                                                                              |
| æ                  |                             |                                |                                                                   | 一月日レング                                           | 1ン時に官理していた                                                                                                  |
| THREAT             |                             | ANTI MALWARE UPDATE            | HARMONY ENDPOINT VERSION                                          | OPERATING SYS                                    | · · · · · · ·                                                                                               |
| HUNTING            |                             | ○ On the last 24h 4            | ■ 86.26.6008 4 (100.0%)                                           | サー                                               | ビスの画面を表示                                                                                                    |
|                    |                             | ⊙ On the last 72h 0            |                                                                   |                                                  |                                                                                                    |
|                    |                             | ♥ Over 72h ago 0               | 4<br>In total                                                     | Microsoft Windows 10 Enterprise Evaluat 4 (100%) |                                                                                                    |
| Ö                  |                             | © Never                        |                                                                   |                                                  |                                                                                                    |
| GLOBAL<br>SETTINGS |                             | 𝛇 Not installed or Unknown 0   |                                                                   |                                                  |                                                                                                    |

CHECK POINT YOU DESERVE THE BEST SECU

### テナント名の確認と切替

#### テナントの選択と切替

• 管理者として登録されている複数のテナントを切り替えて管理できます

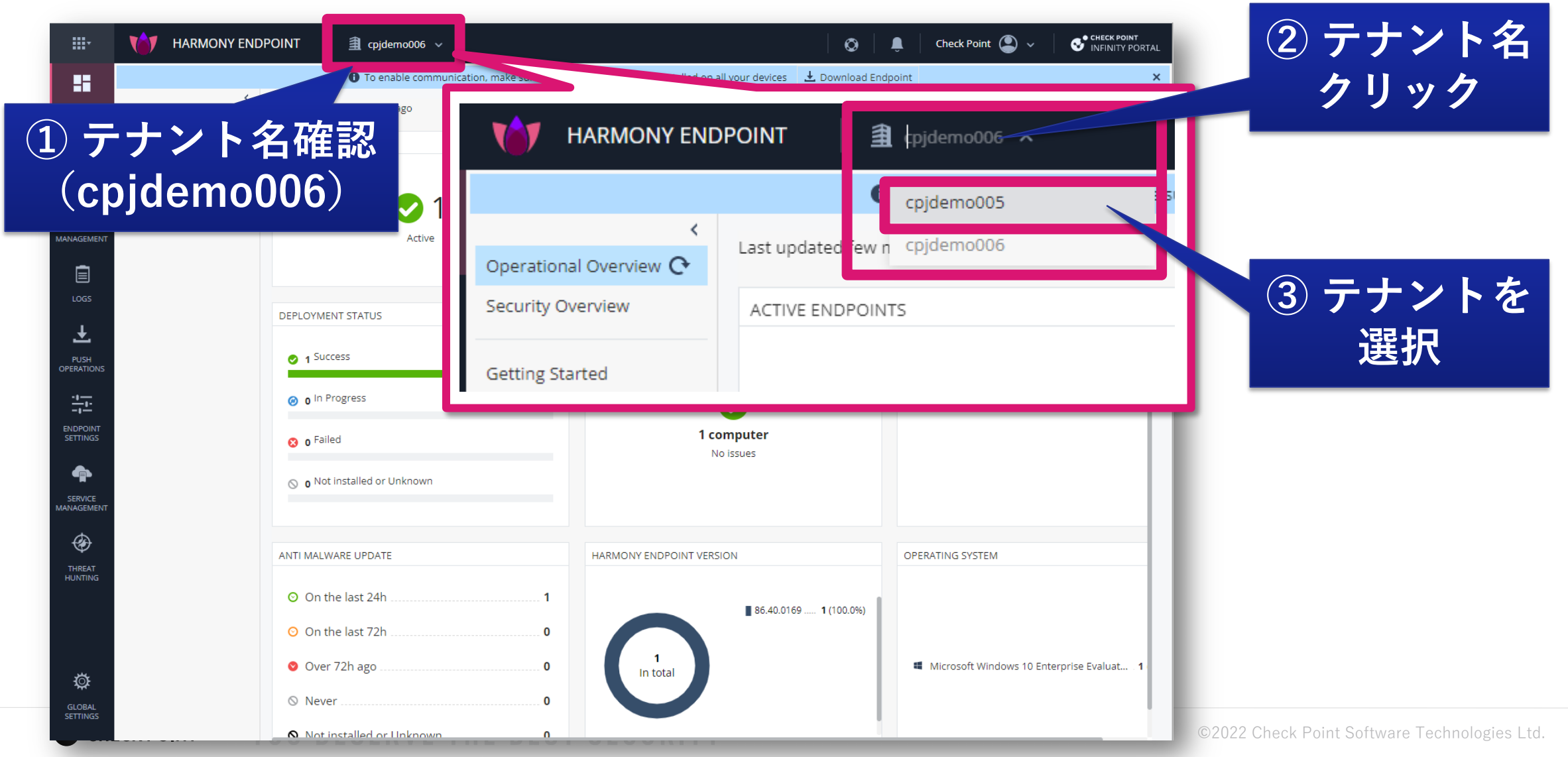

#### テナントの選択と切替

| <b>₩</b> •         |                                                                                         |                           | 💿 💄 Check Point 🕥 🗸 S <sup>•</sup> Check Point INFINITY PORTAL                                                            |
|--------------------|-----------------------------------------------------------------------------------------|---------------------------|----------------------------------------------------------------------------------------------------|
| GETTING<br>STARTED | テナントが<br>cpidomo005                                                                     | Few ways to get started:  |                                                                                                    |
| POLICY             | に変更された                                                                                  | Remote Users              | <ul> <li>     Gonnect from Anywhere     </li> <li>     Requires a Client     </li> <li>     3/5 Completed     </li> </ul> |
| SETTINGS           | Welcome to Harmony Connect<br>Securely Connects Remote Users and Branches to Everything | Branch Offices            | <ul> <li>♀ Connect from branch office</li> <li>♥ Clientless</li> <li>1/4 Completed →</li> </ul>                           |
|                    |                                                                                         | Corporate<br>Applications | <ul> <li>☆ Connect from Anywhere</li> <li>☆ Clientless</li> <li>1/4 Completed →</li> </ul>                                |
| GLOBAL<br>SETTINGS |                                                                                         |                           |                                                                                                    |

### サービス名の確認と変更

#### サービス名の確認

• 契約している複数のサービスを一つの管理ポータルで管理できます

| <b></b> -          | HARMONY CONNECT                                                                         | ✓ Ø ↓ ♣ ↓                 | demo 🕥 🗸 🔮 CHECK POINT<br>INFINITY PORTAL                                                       |
|--------------------|-----------------------------------------------------------------------------------------|---------------------------|-------------------------------------------------------------------------------------------------|
| GETTING<br>STARTED | サービス名確認                                                                                 | Four ways to get started: |                                                                                                 |
|                    |                                                                                         | rew ways to get started.  |                                                                                                 |
|                    |                                                                                         | Remote Users              | <ul> <li>☆ Connect from Anywhere</li> <li>↓ Requires a Client</li> <li>3/5 Completed</li> </ul> |
| LOGS &<br>EVENTS   | Welcome to Harmony Connect<br>Securely Connects Remote Users and Branches to Everything |                           | <ul> <li></li></ul>                                                                             |
|                    |                                                                                         | Branch Offices            | 1/4 Completed →                                                                                 |
| GLOBAL<br>SETTINGS |                                                                                         | Corporate<br>Applications | Clientless<br>↓ Clientless                                                                      |

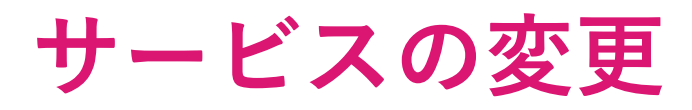

|                    | <u></u> ① サ               | ービス一覧表法                       | <b>™</b>   ⊗   ♣               | demo 🕥 🗸 🚭 check point<br>INFINITY PORTAL |
|--------------------|---------------------------|-------------------------------|--------------------------------|-------------------------------------------|
| RECENT (3)         | Connect End               | dpoint Browse                 |                                | Show previous product names               |
|                    | NITY-VISION<br>d Solution | QUANTUM<br>Secure the Network | CLOUDGUARD<br>Secure the Cloud | HARMONY<br>Secure Users & Access          |
| SOC                |                           | Smart-1 Cloud                 | Posture                        | Connect                                   |
| Policy             |                           | loT Network Security          | Network                        | Endpoint 🖁                                |
|                    |                           | loT Firmware Report           | Workload                       | Mobile                                    |
|                    |                           | (2)                           | サービス選択                         | Email & Collaboration                     |
|                    |                           |                               |                                | Browse                                    |
|                    |                           |                               | Application Security           |                                           |
|                    |                           |                               | Application Security           |                                           |
| ¢                  |                           |                               |                                | Connect from Anywhere                     |
| GLOBAL<br>SETTINGS |                           |                               | Applications                   | 1/4 Completed →                           |

サービスの変更

|                       | HARMONY END                 | POINT 🗿 cpjdemo005 🗸           |                                                                 |                                                  | Ø 📮 demo 🕒 ∨ 😌 Check point<br>INFINITY PORTAL                                          |
|-----------------------|-----------------------------|--------------------------------|-----------------------------------------------------------------|--------------------------------------------------|----------------------------------------------------------------------------------------|
|                       |                             | 🚯 To ena                       | ble communication, make sure you have Endpoint client installed | on all your devices 🛃 Download Endpoint          | ×                                                                                      |
| OVERVIEW              | ۲<br>Operational Overview 🕑 | Last updated a few seconds ago |                                                                 |                                                  | 약 Export PDF 🥠                                                                         |
| L.                    | Security Overview           | ACTIVE ENDPOINTS               | DESKTOPS                                                        | LAPTOPS                                          | ACTIVE ALERTS                                                                          |
|                       | Getting Started             |                                | 🗱 3 Windows                                                     | a 1 Windows                                      | ⊗ One computer was not scanned for malware                                             |
| ASSET                 |                             | ✓ 4                            | 3 <sup>• 0 macOS</sup>                                          | 1 <sup>©</sup> 0 macOS                           | 2 Endpoints did not communicate with the<br>management server for more than 30 minutes |
|                       |                             | Active                         | 😨 0 ChromeOS                                                    | 😡 0 ChromeOS                                     | 9                                                                                      |
| LOGS                  |                             |                                |                                                                 |                                                  |                                                                                        |
| Ŧ                     |                             | DEPLOYMENT STATUS              | HEALTH STATUS                                                   |                                                  | 択したサービスの                                                                               |
| PUSH<br>OPERATIONS    |                             | ✓ 4 Success                    |                                                                 |                                                  | 管理画面を表示                                                                                |
| - <u>+</u>            |                             | 🥝 0 In Progress                |                                                                 |                                                  | 日生日田と公介                                                                                |
| ENDPOINT<br>SETTINGS  |                             | 8 0 Failed                     |                                                                 | 4 computers                                      |                                                                                        |
| ¢                     |                             | O Not installed or Unknown     |                                                                 | NO ISSUES                                        |                                                                                        |
| SERVICE<br>MANAGEMENT |                             |                                |                                                                 |                                                  |                                                                                        |
| Ð                     |                             | ANTI MALWARE UPDATE            | HARMONY ENDPOINT VERSION                                        | OPERATING SYSTEM                                 |                                                                                        |
| THREAT<br>HUNTING     |                             | On the last 24h                |                                                                 |                                                  |                                                                                        |
|                       |                             | • On the last 72h              | 86.26.6008 4 (100.0%)                                           |                                                  |                                                                                        |
|                       |                             | Over 72h ago                   | 4                                                               | Microsoft Windows 10 Enterorise Evaluat 4 (100%) |                                                                                        |
| يىتى                  |                             | © Never 0                      | In total                                                        |                                                  |                                                                                        |
| GLOBAL                |                             | Not installed or Unknown       |                                                                 |                                                  |                                                                                        |
| SETTINGS              |                             |                                |                                                                 |                                                  |                                                                                        |

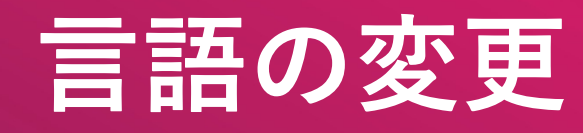

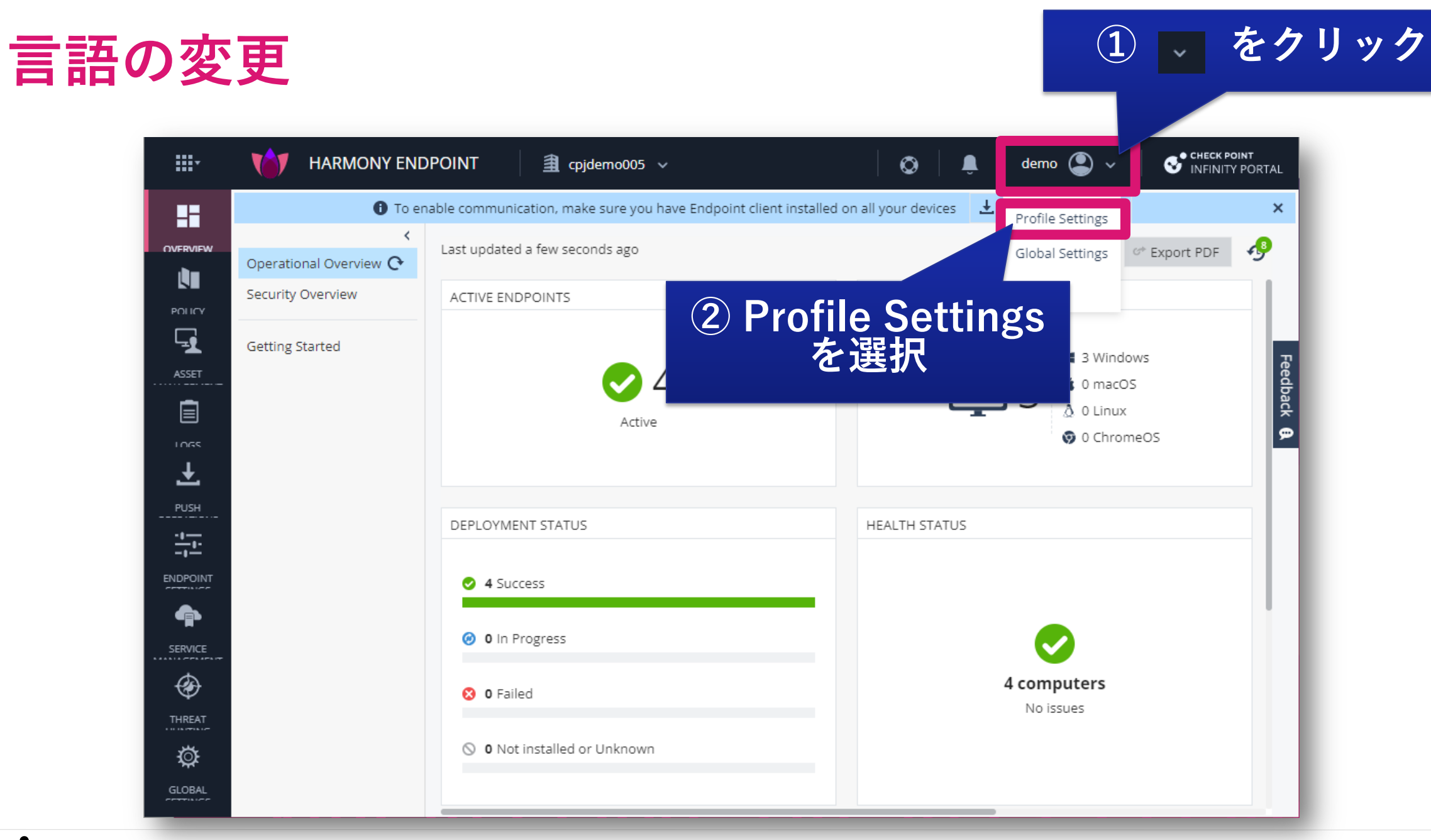

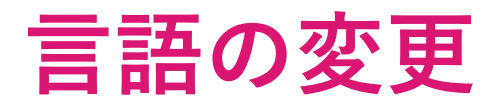

| <b></b> -   | HARMONY ENDPOINT       A cpjdemo005 ~       O       Image: Comparison of the character point infinity portal |
|-------------|----------------------------------------------------------------------------------------------------|
| OVERVIEW    | Profile Settings                                                                                             |
| L.          | 1 demo                                                                                                    |
|             | Phone                                                                                                    |
| <b>_1</b>   | · +1                                                                                                    |
| ASSET       | Email                                                                                                    |
|             | ☐ demo@checkpoint.sc                                                                                         |
| 1065        | User Groups                                                                                                  |
| Ŧ           |                                                                                                    |
| PUSH        | Global Roles                                                                                                 |
| - <u>1-</u> | Admin                                                                                                    |
| ENDPOINT    | • Roles per service                                                                                          |
| <b>A</b>    | Data Storage Region (1) クリック                                                                                 |
| SERVICE     | ♥ Ireland                                                                                                    |
| æ           |                                                                                                    |
| THREAT      | English                                                                                                    |
|             | English (2) 「日本語」を選択                                                                                         |
|             |                                                                                                    |
| GLUBAL      |                                                                                                    |

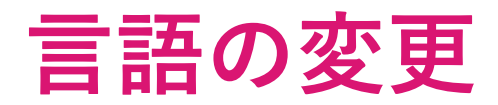

| <b></b> .   | HARMONY ENDPOINT                               | Image: Second system   Image: Second system     Image: Second system   Image: Second system     Image: Second system   Image: Second system |
|-------------|------------------------------------------------|----------------------------------------------------------------------------------------------------|
| OVERVIEW    | プロファイル設定                                       | ロ本語の答理両面にまー切麸                                                                                                    |
| L.          | 💶 demo                                         | ロや品の官埕回回に衣小り首                                                                                                    |
|             | 電話                                             |                                                                                                    |
| <b>1</b>    | ■ +1                                           |                                                                                                    |
| ASSET       | EX-1                                           |                                                                                                    |
|             | ☐ demo@checkpoint.sc                           |                                                                                                    |
| 1065        | $\neg - \neg                                 $ |                                                                                                    |
| Ŧ           |                                                |                                                                                                    |
| PUSH        | グローバル ロール                                      |                                                                                                    |
| - <u>+</u>  | Admin                                          |                                                                                                    |
| ENDPOINT    | ・サービスごとのロール                                    |                                                                                                    |
| <b>A</b>    | データのストレージリージョン                                 |                                                                                                    |
| SERVICE     | ♥ Ireland                                      |                                                                                                    |
| Ø           | 12 H                                           |                                                                                                    |
| THREAT      | 日本語                                            |                                                                                                    |
|             |                                                |                                                                                                    |
| ゲローバル       | □ 保存                                           | ※ 管理画面の日本語化の状況は、サービスによって                                                                                                    |
| ал <u>т</u> |                                                | 異なりますが、順次日本語化を予定しています                                                                                                    |

CHECK POINT YOU DESERVE THE BEST SECUR

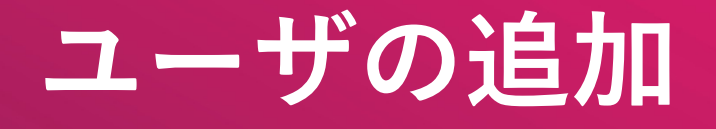

#### ユーザの追加 – Infinity Portal での操作

| <b></b>                 |                               | DPOINT 🗐 cpjdemo005 🗸                                             | Ø 💄 demo 😩 ∽ 🚭 NFI                                  | CK POINT<br>NITY PORTAL |
|-------------------------|-------------------------------|-------------------------------------------------------------------|-----------------------------------------------------|-------------------------|
|                         | 🚯 To en                       | nable communication, make sure you have Endpoint client installed | d on all your devices 土 Download Endpoint           | ×                       |
| OVERVIEW                | Operational Overview <b>O</b> | Last updated less than a minute ago                               | C* Export PD                                        | F 🥠                     |
| L.                      | Security Overview             | ACTIVE ENDPOINTS                                                  | DESKTOPS                                            |                         |
|                         | Getting Started               | Active                                                            | a Windows<br>a 0 macOS<br>▲ 0 Linux<br>a 0 ChromeOS | Feedback <b>Q</b>       |
|                         |                               | DEPLOYMENT STATUS                                                 | HEALTH STATUS                                       |                         |
| ENDPOINT<br>SETTINGS    |                               | <ul> <li>4 Success</li> <li>In Progress</li> </ul>                |                                                     |                         |
| 「グ                      | ローバル                          | 設定」をクリック                                                          | <b>4 computers</b><br>No issues                     |                         |
| THREAT<br>HUNTING       |                               |                                                                   | ※ 管理画面が英語の場合は、                                      | 「Global Settings」の表記    |
| <b>び</b><br>ゲローバル<br>設定 |                               | ANTI MALWARE UPDATE O On the last 24h                             | GLOBAL<br>SETTINGS                                  |                         |

| ユーザの追加 – Infin                                                                                                    | ity Portal での操作                                                                                                    |                                                                                                    |
|----------------------------------------------------------------------------------------------------|----------------------------------------------------------------------------------------------------|----------------------------------------------------------------------------------------------------|
| Control Control Contro Control Control Control Control Control Control Control Control | evv」を<br>ック                                                                                                    |                                                                                                    |
| POUCY<br>ASST<br>MANAGEMENT<br>COS<br>COS<br>PUSH<br>CPENATIONS<br>ENDPONIT<br>STTINKS                                                                                                    | First Name *<br>I Check<br>Last Name *<br>I Point<br>Eメール *<br>C cp@checkpoint.sc<br>I 招待リンクが指定のメールアドレスに送信されます<br>電話<br>I マ +1                                                                                                    | <ul> <li>③ 以下の項目を入力</li> <li>• First Name</li> <li>• Last Name</li> <li>• Eメールアドレス</li> <li>• 電話番号(任意)</li> </ul> |
| SENCE                                                                                                    | ユーザ グループの選択<br>グローバル ロール<br>グローバル ロール<br>/ ロールの選択<br>Admin<br>can read and modify every administrative setting<br>Read-Only<br>provides full visibility across your Infinity Account<br>User Admin<br>allows to manage all aspects of users, roles and user groups | <ul> <li>④ グローバルロールで<br/>役割を選択</li> <li>Admin:通常の管理者</li> <li>Read-Only:閲覧のみ</li> <li>User Admin:ユーザ管理</li> </ul> |

#### ユーザの追加 – Infinity Portal での操作 参考:サービスごとの役割設定

| サービスごとの役割を |  |
|------------|--|
| 設定することも可能  |  |

| ユーザの                             | の編集                                                                |   |   | > |  |  |  |  |  |
|----------------------------------|--------------------------------------------------------------------|---|---|---|--|--|--|--|--|
| 💶 Che                            | eck                                                                |   |   |   |  |  |  |  |  |
| Last Name *                      |                                                                    |   |   |   |  |  |  |  |  |
| I Point                          |                                                                    |   |   |   |  |  |  |  |  |
| E <i>X</i> − <i>ル</i> *          |                                                                    |   |   |   |  |  |  |  |  |
| 🖂 сре                            | Pcheckpoint.sc                                                     |   |   |   |  |  |  |  |  |
| ● 招待リンクが指定のメール アドレスに送信されます<br>電話 |                                                                    |   |   |   |  |  |  |  |  |
| · +1                             |                                                                    |   |   |   |  |  |  |  |  |
| ユーザグ                             | ループ                                                                |   |   |   |  |  |  |  |  |
| ユーザ                              | ゲループの選択                                                            |   | • |   |  |  |  |  |  |
| グローバル                            | ル ロール                                                              |   |   |   |  |  |  |  |  |
|                                  |                                                                    | • | • |   |  |  |  |  |  |
| ◆特定のサービス ロール                     |                                                                    |   |   |   |  |  |  |  |  |
| •                                | Harmony Endpoint:<br>アクセスを許可するロールの選択                               |   | • |   |  |  |  |  |  |
|                                  | Admin<br>can read and modify every administrative setting          |   |   |   |  |  |  |  |  |
|                                  | Read-Only<br>provides full visibility across your Infinity Account |   |   |   |  |  |  |  |  |
|                                  | Helpdesk<br>Helpdesk role for web management                       |   |   |   |  |  |  |  |  |
|                                  | Log Only<br>Log Only role for web management                       |   |   |   |  |  |  |  |  |
|                                  | Power User<br>Power User role for web management                   |   |   |   |  |  |  |  |  |
|                                  | Remote help<br>Remote help role for web management                 |   |   |   |  |  |  |  |  |

©2022 Check Point Software Technologies Ltd. 21

#### ユーザの追加 – Infinity Portal での操作

|                                                                                                    | HARMONY ENDP                                      | POINT 🗍 🟦 cpjdem | o005 ∨              |                                        |                                  |                      |      | •                   | 💄 🛛 demo 🚇 🗸        | \$        | CHECK POINT<br>INFINITY PORTAL |
|----------------------------------------------------------------------------------------------------|---------------------------------------------------|------------------|---------------------|----------------------------------------|----------------------------------|----------------------|------|---------------------|---------------------|-----------|--------------------------------|
| OVERVIEW                                                                                                    | 👹 アカウント設定<br>📧 Identity & Access                  | <i>6</i> .4      |                     | * 1                                    | lew 🖍 Edit 📋 Delet               | e C Refresh Q Search | Y    | 964 D               | 日始言义人、              |           | 4                              |
| L.                                                                                                    | <b>ユ</b> ーザ                                       | 有則               |                     | ······································ | <i>y</i> u- <i>xu</i> - <i>x</i> | 特定のサービスロール           | 电話曲方 |                     | ■ 最終ロジイン            | МГА       | 2                              |
| POLICY                                                                                                    | <b>ユ</b> ーザ グループ                                  | Check Point      | cp@checkpoint.sc    |                                        | Admin                            |                      | -    | 05/06/2022 09:18:23 | -                   | $\otimes$ | Pending                        |
| Ţ                                                                                                    | <b>書</b> 監査                                       |                  |                     |                                        | Aamin                            |                      | -    | 18/12/2021 14:46:00 | -                   | Ø         | Active                         |
| ASSET<br>MANAGEMENT                                                                                                    | ♀ コントラクト                                          | demo             | demo@checkpoint.sc  |                                        | Admin                            |                      | -    | 16/12/2021 22:02:25 | 05/06/2022 08:30:51 | $\otimes$ | Active                         |
| LOGS<br>LOGS<br>PUSH<br>OPERATIONS<br>FIT:<br>BINDROINT<br>SETTINGS<br>SERVICE<br>MANAGEMENT<br>SERVICE<br>MANAGEMENT<br>THREAT<br>HUNTING | <ul> <li>■ API+-</li> <li>■ イベントエクスポート</li> </ul> |                  | 追加                  | したユ<br>表示され                            | Admin, Primary Admi<br>ーザが<br>こる |                      |      | 13/10/2021 15:38:23 | 04/06/2022 21:59:00 | 8         | Active                         |
| ゲローバル<br>設定                                                                                                    |                                                   | 最終アップデート: 数秒前    | 今日の登録: 0   合計ユーザ: 4 |                                        |                                  |                      |      |                     |                     |           |                                |

#### ユーザの追加 – 追加するユーザーの端末での操作 🕈 返信 👏 全員に返信 🖌 🏼 🗢 転送 🖾 アーカイブ 🕑 迷惑マークを付ける 🛙 💼 削除 🛛 その他 🗸 メーラーで招待メールを受信 差出人 do-not-reply@portal.checkpoint.com ☆ ion to ioin an Infinity Portal account 9:27 宛先 cp@checkpoint.sc 🟠 登録したメールアドレス宛に招待メールが送付される CHECK POINT **Check Point Infinity Portal** Hi Check Point, demo has invited you to join the account cpjdemo005 メール本文中のリンク をクリック Click here to accept the invitation Questions about why you are receiving this message? Contact Check Point Support The Check Point Infinity Team Check Point Software Technologies Ltd. is a leading network cyber security vendor globally, providing industry-leading solutions and protecting customers from cyber attacks.

CHECK POINT YOU DESERVE THE BEST SECURI

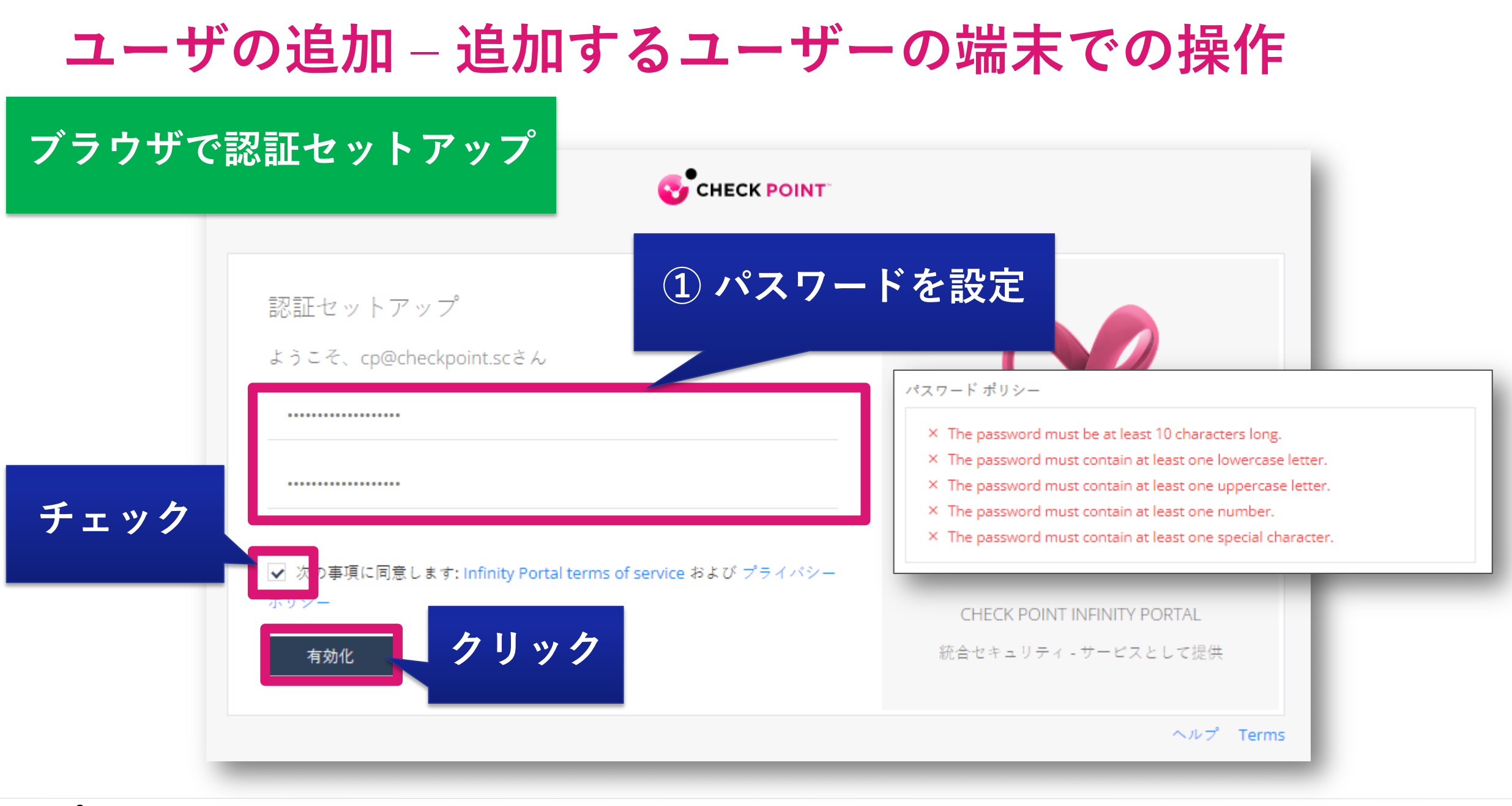

CHECK POINT YOU DESERVE THE BEST SECURI

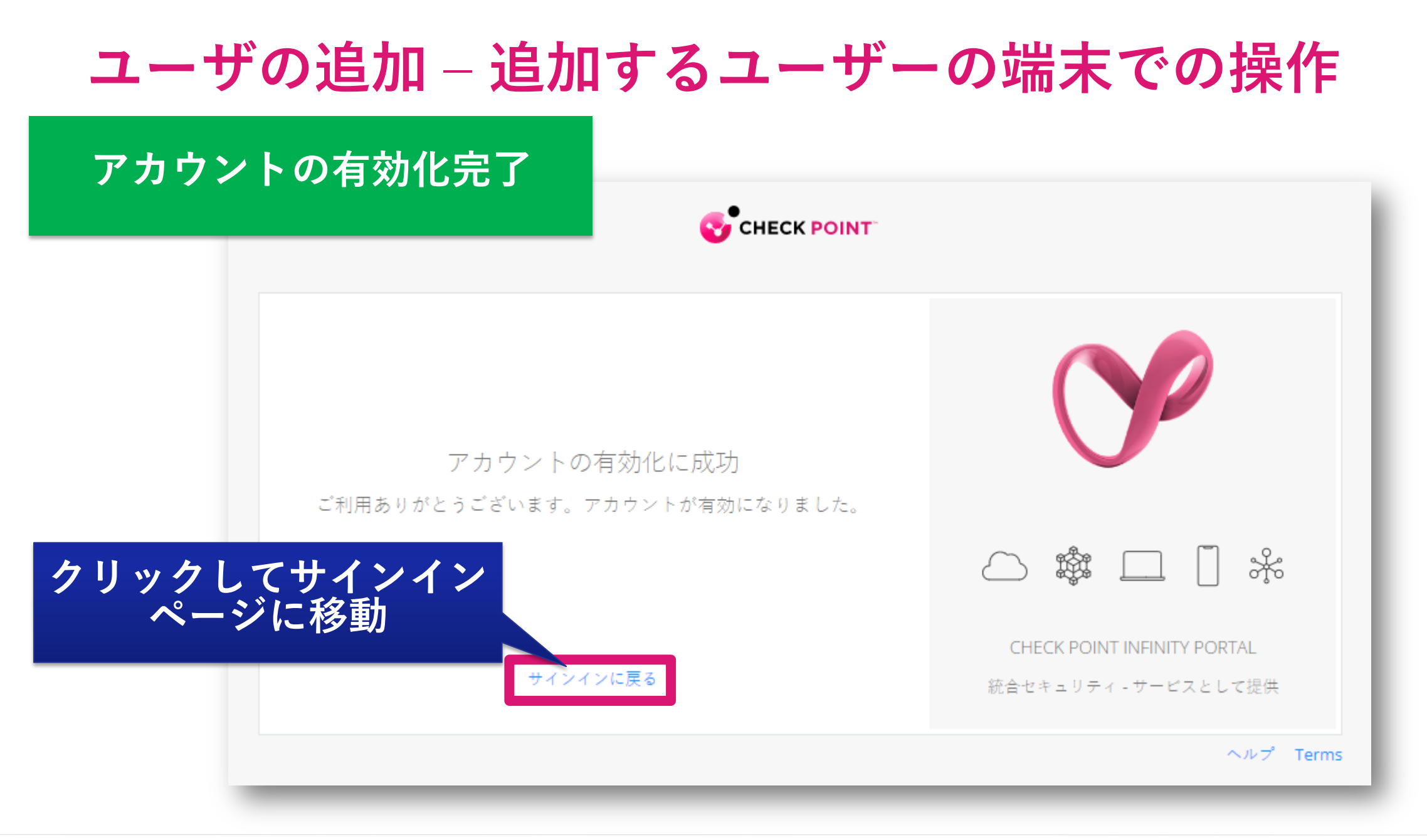

#### ユーザの追加 – Infinity Portal での操作

|                       | Image: Markon V ENDPOINT       Image: Cpjdemo005 v       Image: Cpjdemo005 v         Image: Cpjdemo005 v       Image: Cpjdemo005 v       Image: Cpjdemo005 v |               |                    |                 |                  |                         |            |                       | Secheck point<br>INFINITY PORTAL |          |
|-----------------------|----------------------------------------------------------------------------------------------------|---------------|--------------------|-----------------|------------------|-------------------------|------------|-----------------------|----------------------------------|----------|
| ==                    | 🖗 アカウント設定                                                                                                    |               |                    | <del>≭</del> Ne | ew 🖍 Edit 🍵 Dele | te 🗘 Refresh 🛛 Q Search | Ŧ          |                       |                                  |          |
| OVERVIEW              | Identity & Access                                                                                                    | 名前            | Eメール               |                 | グローバル ロール        | 特定のサービス ロール             | 電話番号       | 登録日 ♀ ♬               | 総ログイン ◇                          | MFA ステータ |
|                       | ▲ ユーサ<br>器 ユーザグループ                                                                                                    | Check Point   | cp@checkpoint.sc   |                 | Admin            |                         | -          | 05/06/2022 09:18:23 - |                                  | Active   |
|                       |                                                                                                    |               |                    |                 |                  |                         | _          |                       |                                  | Active   |
| ASSET                 | ♀ コントラクト                                                                                                    | demo          | demo@checkpoint.sc |                 | ステ               | ータスが、                   |            | nding                 | から                               | Active   |
|                       | ₩ APIキー<br>■ イベントエクスポート                                                                                                    |               |                    |                 | Γ                | Active                  | <b>次</b> 更 | されてし                  | 13                               | X Active |
| LOGS                  |                                                                                                    |               |                    |                 | 1                |                         |            |                       |                                  |          |
| Ŧ                     |                                                                                                    |               |                    |                 |                  |                         |            |                       |                                  |          |
| PUSH<br>OPERATIONS    |                                                                                                    |               |                    |                 |                  |                         |            |                       |                                  |          |
|                       |                                                                                                    |               |                    |                 |                  |                         |            |                       |                                  |          |
| ENDPOINT<br>SETTINGS  |                                                                                                    |               |                    |                 |                  |                         |            |                       |                                  |          |
| ¢                     |                                                                                                    |               |                    |                 |                  |                         |            |                       |                                  |          |
| SERVICE<br>MANAGEMENT |                                                                                                    |               |                    |                 |                  |                         |            |                       |                                  |          |
| ۲                     |                                                                                                    |               |                    |                 |                  |                         |            |                       |                                  |          |
| THREAT<br>HUNTING     |                                                                                                    |               |                    |                 |                  |                         |            |                       |                                  |          |
|                       |                                                                                                    |               |                    |                 |                  |                         |            |                       |                                  |          |
|                       |                                                                                                    |               |                    |                 |                  |                         |            |                       |                                  |          |
|                       |                                                                                                    |               |                    |                 |                  |                         |            |                       |                                  |          |
| ۵                     |                                                                                                    |               |                    |                 |                  |                         |            |                       |                                  |          |
| グローパル<br>設定           |                                                                                                    | 最終アップデート: 数秒前 | 今日の登録:0   合計ユーザ:4  |                 |                  |                         |            |                       |                                  |          |

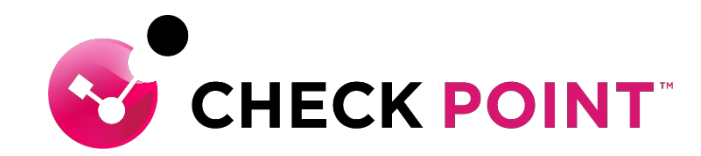

### **THANK YOU**